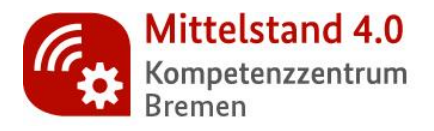

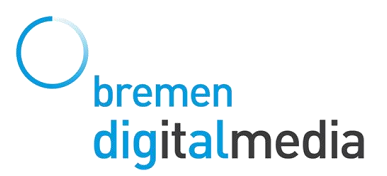

## How to airmeet

Mit dieser Übersicht möchten wir Ihnen vorab einige Grundfunktionen und Screenshots zur Orientierung zeigen.

- Damit Sie unserem Airmeet-Event beitreten können, müssen Sie sich vorab mit Namen und Emailadresse registrieren. Sie haben die Möglichkeit, ein Foto hochzuladen, dies wird später als kleine Kachel angezeigt (siehe Screenshot 1). Die Daten, die Sie in Ihrem Profil hinterlegen, sind automatisch die, mit denen Sie im Event für andere sichtbar sind.
- 2. Damit Airmeet stabil und voll funktionsfähig läuft, **nutzen Sie bitte den Browser von Google Chrome**. Diesen können Sie <u>hier</u> herunterladen.
- 3. Im ersten Screenshot stellen wir Ihnen nun kurz die **Funktion und den Umgang der Tische** vor:
  - In der Mitte des Tisches, steht das jeweilige Thema
  - Indem Sie auf **Join** oder auf einen **leeren Stuhl** klicken, setzen Sie sich an den Tisch und werden mit den Personen am selben Tisch per Video verbunden
  - Es können maximal drei Personen an einem Tisch Platz nehmen
  - An "Tisch 5 Digitale Geschäftsmodelle" sehen Sie, dass bereits zwei Personen im Austausch sind, eine dritte kann sich auf den leeren Stuhl setzen und sich so dem Gespräch zuschalten, danach ist der Tisch voll und es kann niemand mehr dazukommen
  - Wir haben einen Tisch als "Technischen Support" eingerichtet. Hier können Sie jederzeit mit uns Veranstalterinnen (für Rückfragen) in Kontakt treten

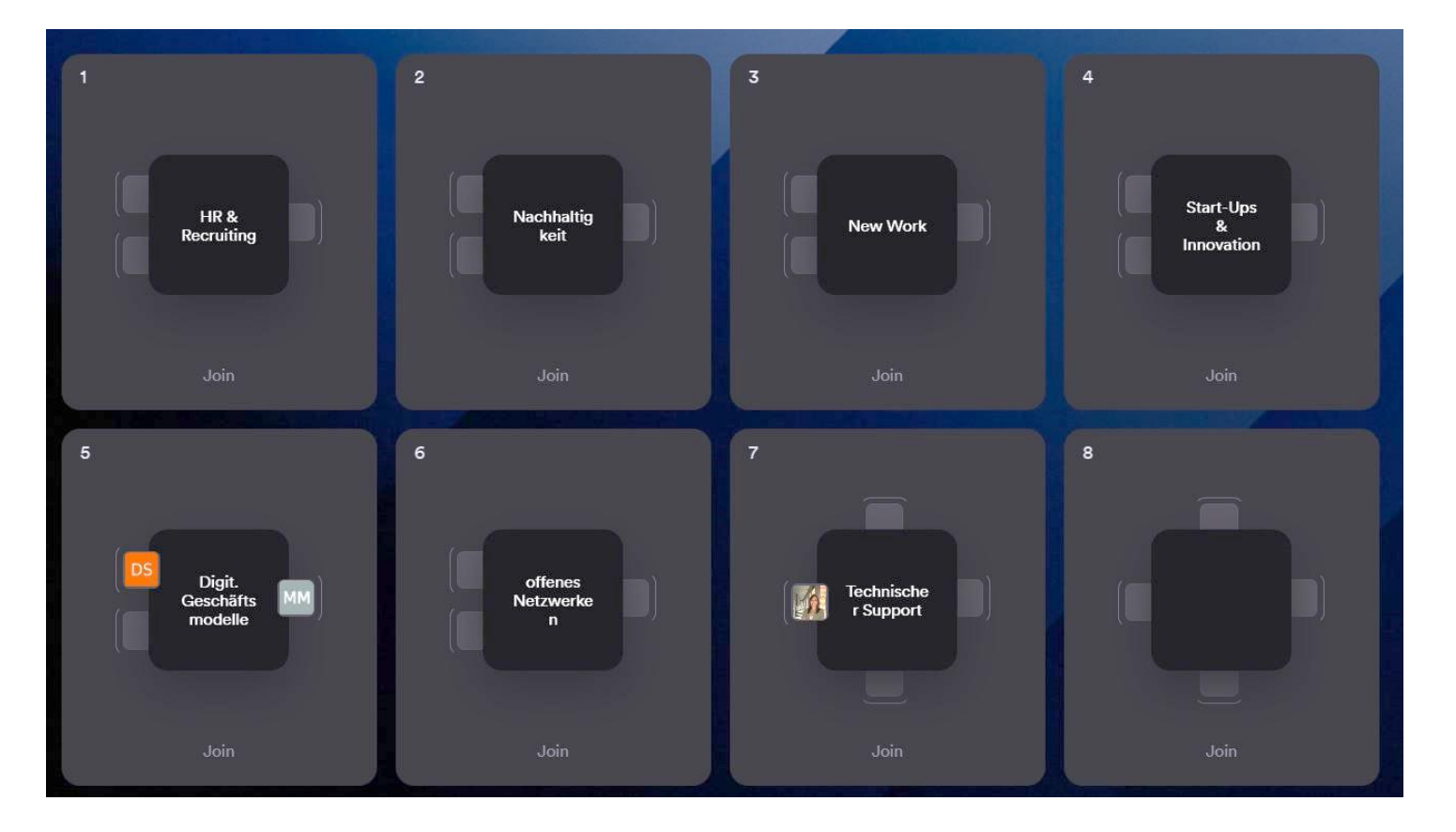

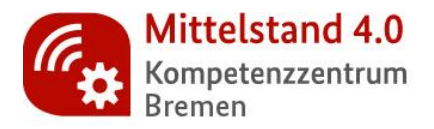

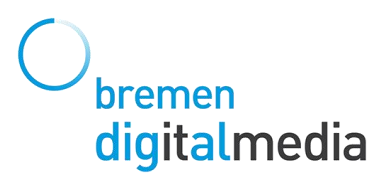

4. Im zweiten Screenshot stellen wir Ihnen **die wichtigsten Bedienelemente von** Airmeet vor:

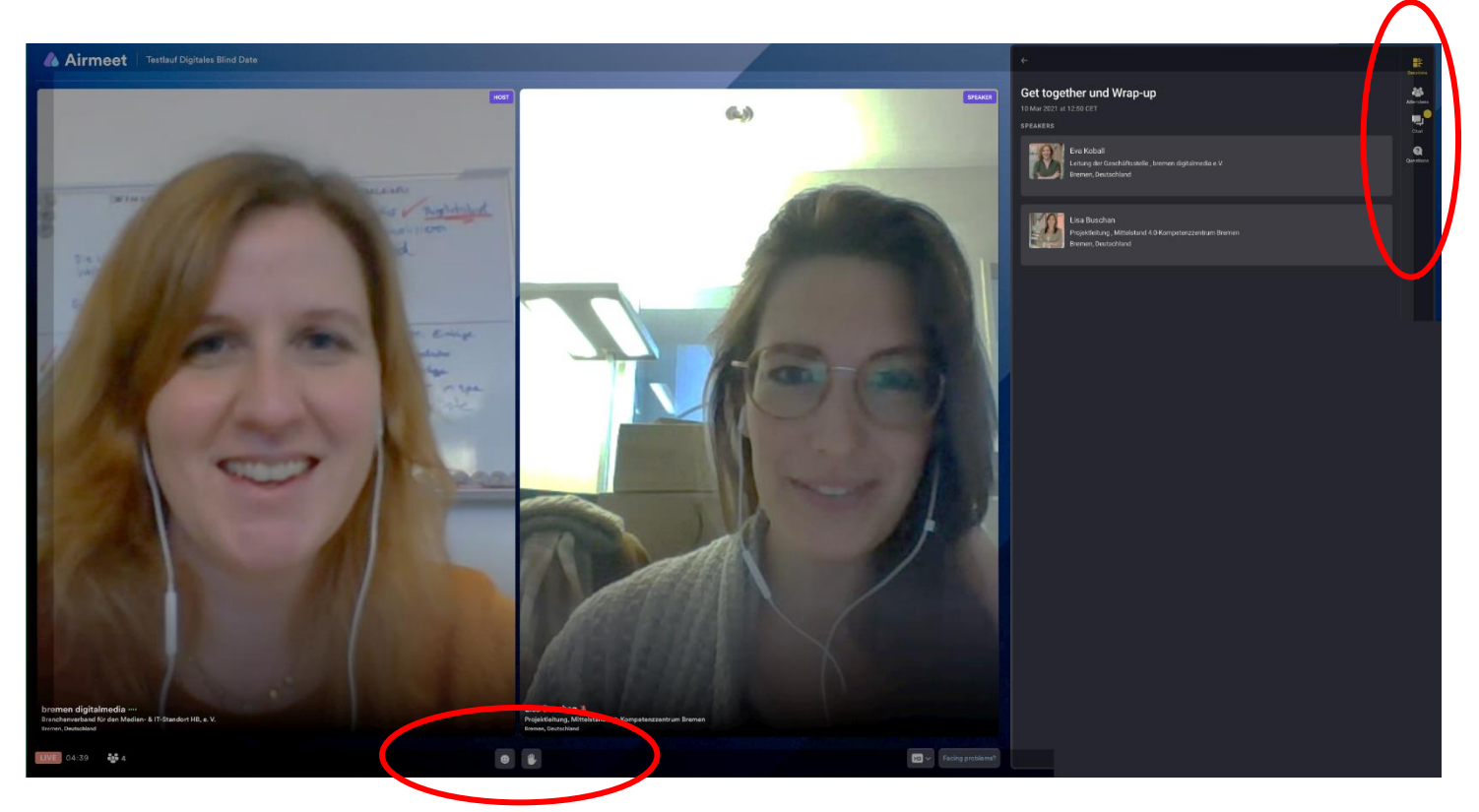

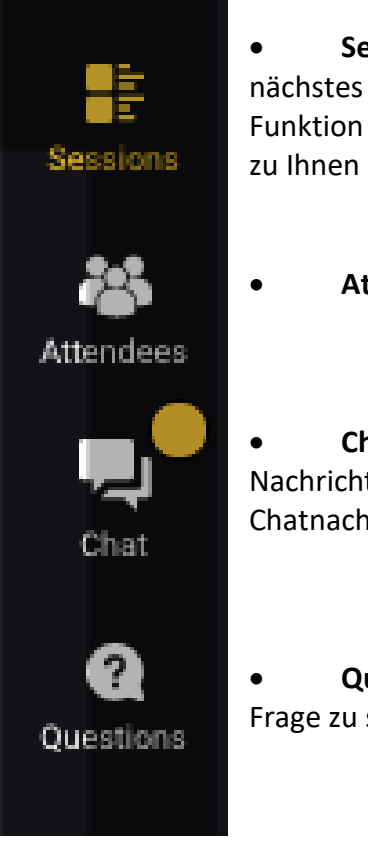

• **Sessions**: Ähnlich einer Agenda. Hier sehen Sie, welche Session als nächstes startet und wer in dieser als Speaker\*in vorgesehen ist. Diese Funktion ermöglicht uns als Gastgeberinnen uns alle zusammen zu holen und zu Ihnen allen gleichzeitig zu sprechen (siehe Screenshot 2).

- Attendees: Zeigt die Anzahl und Liste der Teilnehmenden.
- **Chat:** Über den Chat können Sie allen oder einzelnen Personen eine Nachricht zukommen lassen. Der gelbe Punkt zeigt an, dass eine ungelesene Chatnachricht vorliegt.

• **Questions:** Neben der Chatfunktion eine weitere Funktion, um eine Frage zu stellen.

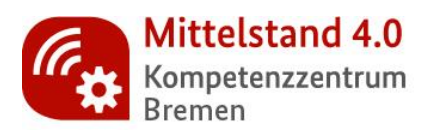

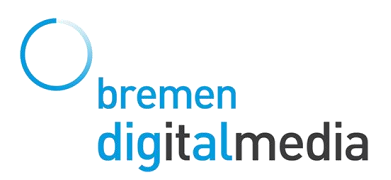

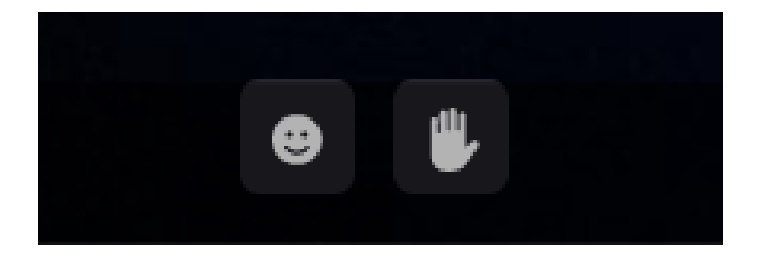

- Durch Klick auf den Smiley können Sie während einer Session Reaktionen schicken.
- Die **Handheben-Funktion** signalisiert uns, dass Sie etwas sagen möchten und gibt uns die Möglichkeit, Sie "auf die Bühne zu holen", indem wir ein virtuelles Mikrofon übergeben. Neben den Gastgeberinnen kann stets nur eine Person zur Zeit auf die Bühne geholt werden.

Wir hoffen, dass Sie unsere Veranstaltung nun mit noch mehr Vorfreude besuchen. 😇